# iVOS 5.0 Support Guide

# System Requirements

| Minimum                                                                                                    | Recommended                                                   |
|----------------------------------------------------------------------------------------------------|---------------------------------------------------------------|
| Display Resolution                                                                                                    |                                                               |
| 1280x1024                                                                                                    | 1440x900 or higher                                            |
| Desktop Software                                                                                                    |                                                               |
| Adobe Reader DC                                                                                                    |                                                               |
| Browser                                                                                                    |                                                               |
| Chrome, Edge, Safari                                                                                                   | Chrome                                                        |
| Internet Connection                                                                                                    |                                                               |
| <ul> <li>1.5Mbps of Internet bandwidth for<br/>downloads</li> <li>384Kbps of Internet bandwidth for unloads</li> </ul> | <ul> <li>1.5Mbps of Internet bandwidth for uploads</li> </ul> |

# Recommended Settings

# 1. Browser Zoom Setting

Recommended setting is 100%, settings other than 100% may not accurately display the page correctly.

# Chrome:

- At the top right, click
- Adjust the **Zoom** setting.

#### Edge:

- At the top right, click "..."
- Adjust the **Zoom** setting.

# Safari:

- Open the Safari menu and select Preferences
- Click Websites
- Click Page Zoom

# 2. Trusted Site Security Settings

Use the following steps to add the system's URL to the Trusted Sites Zone.

- Open the Windows Control Panel; this can typically be found in the Windows Start Menu in Windows System Control Panel. Alternately, type *Control Panel* into the Windows Search box.
- Select Internet Options and then click the Security tab.
- From the Select a zone to view or change security settings section, select Trusted sites.
- Click the Sites button.
- Enter the URL https://www.incident-request.org
- After entering the URL in the field, click the Add button.
- Click Close on the Trusted sites dialog.

# 3. Popup Blockers

Pop-up blockers can cause issues when using the site. To resolve this, you can turn off pop-up blockers for all sites, or add applicable sites to the list of sites that allow pop-ups. Note that after adding a site to the list of sites that allow pop-up blockers, you may need to exit and restart your browser.

#### Chrome:

- At the top right, click
- Select Privacy and Security
- Select Site Settings
- Select Popup and Redirects
- Disable the "Blocked" option. Alternately, add https://www.incident-request.org to the "Allow" list.

#### Edge:

- At the top right, click "..."
- Select Settings
- Select Cookies and site permissions
- Select **Popup and Redirects**
- Disable the **Block** option. Alternately, add https://www.incident-request.org to the "Allow" list.

#### Safari:

- Open the Safari menu and select Preferences
- Select the Websites tab
- Select **Pop-Up Windows**
- Change the "When visiting other websites" dropdown to **Allow**.

# 4. AutoFill/AutoComplete Feature

A browser's autofill feature can cause issues when populating name and address fields. To resolve this issue, disable this feature in your browser.

#### Chrome:

- At the top right, click
- Select Settings
- Select Autofill
- Select Addresses and More
- Disable Save and Fill Addresses

# Edge:

- At the top right, click "..."
- Select Settings
- Select Passwords and Autofill
- Disable Save Form Entries

# Safari:

- Open the Safari menu and select Preferences
- Select AutoFill
- Uncheck Using info from my contacts and Other forms

# Troubleshooting Guidelines

If you are encountering errors or other unexpected behaviour with the system, as a first troubleshooting step it is recommended to reset your web browser's cache and cookies. To do this, follow the instructions below for the web browser you are using.

# Chrome:

- At the top right, click
- Select More tools > Clear browsing data.
- In the Time range drop-down menu, select **All time**.
- Check the Cached images and files and Cookies and other site data checkboxes.
- Click Clear data.

#### Edge:

- At the top right, click "..."
- Select Settings
- Select Privacy, search, and services.
- Under Clear browsing data, select **Choose what to clear**.
- In the Time range drop-down menu, select **All time**.
- Check the Cached images and files and Cookies and other site data checkboxes.
- Click Clear.

#### Safari:

- Click on the Safari drop-down menu and select Preferences.
- Click the **Advanced** tab. Select the **Show Develop menu** in menu bar checkbox and close the Preferences window.
- Select the **Develop** drop-down menu. Click **Empty Cache**.

# Common Issues

| Issue                                               | Resolution                                       |
|-----------------------------------------------------|--------------------------------------------------|
| When users enter a name in a name field and the     | Disable the browser's AutoFill/Autocomplete      |
| browser's autofill feature populates a saved value, | feature.                                         |
| the system displays an exception error upon         |                                                  |
| saving the record.                                  |                                                  |
| A portion of a window is cut off, not all fields or | Configure the browser's Trusted Site Security    |
| buttons are visible, or other visual/presentation   | Settings.                                        |
| issues occur.                                       |                                                  |
| Users receive a "Browser is not compatible with     | Users receive this message when they are using a |
| this application" error.                            | browser which is not certified or supported.     |
|                                                     | Supported browsers are detailed in the System    |
|                                                     | Requirements section.                            |
| Users can log on but receive a blank page with a    | Ensure that browser Popup Blockers are disabled. |
| "Please turn off pop-up" message.                   |                                                  |